# **WiFi Network card**

**Quick Installiaton Guide** 

Version 1.0

# WPER-116GN

#### PRODUCT SPECIFICATION

| Model Name          | WPER-116GN                                                                  |                                                                |  |  |  |  |
|---------------------|-----------------------------------------------------------------------------|----------------------------------------------------------------|--|--|--|--|
| Bus Interface       | PCI Express                                                                 |                                                                |  |  |  |  |
| Form Factor         | Mini PCIe                                                                   |                                                                |  |  |  |  |
| Frequency Band      | 2.4GHz~2.484GHz                                                             |                                                                |  |  |  |  |
| Chipset Solution    | Ralink RT3090                                                               | Ralink RT3090                                                  |  |  |  |  |
| RF Chain            | 1 Transmitter and 1 Receiver                                                |                                                                |  |  |  |  |
| Antenna Port        | 1 Main: TX0 ; RX0                                                           |                                                                |  |  |  |  |
| Dimension           | 30.00mm x 26.80mm x 3.3mm (+/- 0.15 mm)                                     |                                                                |  |  |  |  |
|                     | 802.11b mode                                                                | US : Ch 1 ~ Ch 11<br>EU : Ch 1 ~ Ch 13<br>Japan : Ch 1 ~ Ch 14 |  |  |  |  |
| Channel Number      | 802.11g mode                                                                | US : Ch 1 ~ Ch 11<br>EU : Ch 1 ~ Ch 13<br>Japan : Ch 1 ~ Ch 13 |  |  |  |  |
|                     | EWC 20MHz Bandwidth                                                         | US : Ch 1 ~ Ch 11<br>EU : Ch 1 ~ Ch 13<br>Japan : Ch 1 ~ Ch 13 |  |  |  |  |
|                     | EWC 40MHz Bandwidth                                                         | US : Ch 3 ~ Ch 9<br>EU : Ch 3 ~ Ch 11                          |  |  |  |  |
|                     | 11b mode                                                                    | 1, 2, 5.5, 11Mbps                                              |  |  |  |  |
| Data Rate           | 11g mode                                                                    | 6, 9, 12, 18, 24, 36, 48,54Mbps                                |  |  |  |  |
|                     | EWC mode                                                                    | Refer Table1.1                                                 |  |  |  |  |
|                     | 11b mode                                                                    | DSSS(PSK/CCK, DBPSK, DQPSK)                                    |  |  |  |  |
| Modulation          | 11g mode                                                                    | OFDM(BPSK, QPSK, 16-QAM, 64QAM)                                |  |  |  |  |
|                     | EWC mode                                                                    | OFDM(BPSK, QPSK, 16-QAM, 64QAM)                                |  |  |  |  |
|                     | 11b mode                                                                    | 17 dBm ±1.5 dBm                                                |  |  |  |  |
| PE output power     | 11g mode                                                                    | 14 dBm ±1.5 dBm                                                |  |  |  |  |
|                     | EWC 20MHz                                                                   | 14 dBm ±1.5 dBm                                                |  |  |  |  |
|                     | EWC 40MHz                                                                   | 14 dBm ±1.5 dBm                                                |  |  |  |  |
|                     | 11b mode                                                                    | -85dBm@1Mbps, ±2dB                                             |  |  |  |  |
| Receive Sensitivity | 11g mode                                                                    | -65dBm@54Mbps, ±2dB                                            |  |  |  |  |
| Acceive Sensitivity | EWC 20MHz                                                                   | -65dBm@MCS7, ±2dB                                              |  |  |  |  |
|                     | EWC 40MHz                                                                   | -60dBm@MCS7, ±2dB                                              |  |  |  |  |
| Power requirements  | DC3.3V ± 10%                                                                |                                                                |  |  |  |  |
| Power consumption   | Continue TX : Max 450mA<br>Continue RX : Max 300mA<br>Idle mode : Max 150mA |                                                                |  |  |  |  |
| Security            | WEP / WPA / WPA2                                                            |                                                                |  |  |  |  |
| Cisco CCX           | CCX5 Compliance                                                             |                                                                |  |  |  |  |
| Software support    | Windows XP/Vista/Win7                                                       | //Linux/WinCE driver                                           |  |  |  |  |
| Operating Range     | The transmission speed                                                      | varies in the surrounding environment.                         |  |  |  |  |
| Temperature         | 0 ~ 55°C (Operating), -20~85°C (Storing)                                    |                                                                |  |  |  |  |

## Contents

| 1. Package Contents                 | 3 |
|-------------------------------------|---|
| 2. WiFi Network Card Installation   | 4 |
| 3. Connect to Wireless Access Point | 8 |

#### **Copyright statement**

No part of this publication may be reproduced, stored in a retrieval system, or transmitted in any form or by any means, whether electronic, mechanical, photocopying, recording, or otherwise without the prior writing of the publisher.

April 2012

### 1. Package Contents

Before you starting to use this WiFi network card, please check if there's anything missing in the package, and contact your dealer of purchase to claim for missing items:

### Package Contents

Please make sure you have the following in the box:

- WiFi network card
- CDROM

Note: if anything is missing, please contact your vendor

### 2. WiFi Network Card Installation

- 1. Put wifi module onto the expansion Adapter of the platform.
- 2. If he following message appear on your computer, click 'Cancel'.

| Found New Hardware Wiz | ard                                                                          |  |  |  |  |  |
|------------------------|------------------------------------------------------------------------------|--|--|--|--|--|
|                        | Welcome to the Found New<br>Hardware Wizard                                  |  |  |  |  |  |
|                        | This wizard helps you install software for:                                  |  |  |  |  |  |
|                        | 802.11 n WLAN                                                                |  |  |  |  |  |
|                        | If your hardware came with an installation CD or floppy disk, insert it now. |  |  |  |  |  |
|                        | Install the software automatically [Recommended]                             |  |  |  |  |  |
|                        | Install from a list or specific location (Advanced)                          |  |  |  |  |  |
|                        | Click Next to continue.                                                      |  |  |  |  |  |
|                        | < <u>₿</u> ack <u>N</u> ext > Cancel                                         |  |  |  |  |  |

3. Insert the Driver CD then wait for the Autorun prompt.

- 4. If Autorun does not work, please browse the CD content and double click the "Setup.exe".
- 5. Click "Next" and then follow the instructions on the screen to continue the installation.

| Ratifik wireless Laiv - Insta                                                                 |                                                                                                    |
|-----------------------------------------------------------------------------------------------|----------------------------------------------------------------------------------------------------|
| License Agreement<br>Please read the following licen                                          | se agreement carefully.                                                                                                    |
|                                                                                               |                                                                                                    |
|                                                                                               | RALINK Wireless Utility for Windows 2000/XP/Vista/Win7<br>Copyright (C) RALINK TECHNOLOGY, CORP. All Rights Reserved.                                                                                                    |
|                                                                                               | Thank you for purchasing RALINK Wireless product!                                                                                                    |
|                                                                                               | SUFTWARE PRODUCT LICENSE<br>The SOFTWARE PRODUCT is protected by copyright laws and international copyright<br>treaties, as well as other intellectual property laws and treaties. The SOFTWARE PRODUCT<br>is licensed, not sold.                                                                                                    |
| Ralink                                                                                        | <ol> <li>GRANT OF LICENSE. This End-User License Agreement grants you the following<br/>rights:Installation and Use. You may install and use an unlimited number of copies of the<br/>SOFTWARE PRODUCT.</li> </ol>                                                                                                    |
|                                                                                               | Reproduction and Distribution. You may reproduce and distribute an unlimited number of<br>copies of the SOFTWARE PRODUCT; provided that each copy shall be a true and complete<br>copy, including all copyright and trademark notices, and shall be accompanied by a copy of<br>this EULA. Copies of the SOFTWARE PRODUCT may be distributed as a standalone product<br>or included with your own product. |
|                                                                                               | ○ I accept the terms of the license agreement                                                                                                    |
|                                                                                               | I do not accept the terms of the license agreement                                                                                                    |
|                                                                                               |                                                                                                    |
| InstallShield                                                                                 | < Back Next > Cancel                                                                                                    |
| InstellShield<br>Ralink Wireless LAN - Insta                                                  | < Back Next > Cancel                                                                                                    |
| InstallShield<br>Ralink Wireless LAN - Insta<br>Setup Type<br>Select the setup type that best | Kext >     Cancel       IIShield Wizard     Xext >                                                                                                    |
| InstallShield<br>Ralink Wireless LAN - Insta<br>Setup Type<br>Select the setup type that best | K     Next >     Cancel       IIShield Wizard     X       t suits your needs.       Choose to install                                                                                                    |
| InstallShield<br>Ralink Wireless LAN - Insta<br>Setup Type<br>Select the setup type that best | < Back Next > Cancel IIShield Wizard t suits your needs. Choose to install Install driver and Ralink WLAN Utility                                                                                                    |
| InstellShield<br>Ralink Wireless LAN - Insta<br>Setup Type<br>Select the setup type that best | < Back Next > Cancel IIShield Wizard  t suits your needs.  Choose to install  Install driver and Ralink WLAN Utility Install driver only                                                                                                    |
| InstallShield<br>Ralink Wireless LAN - Insta<br>Setup Type<br>Select the setup type that best | < Back                                                                                                    |
| InstallShield Ralink Wireless LAN - Insta Setup Type Select the setup type that best          | < Back                                                                                                    |
| Ralink Wireless LAN - Insta<br>Setup Type<br>Select the setup type that best                  | Cancel  IIShield Wizard  t suits your needs.  Choose to install  Install driver and Ralink WLAN Utility Install driver only                                                                                                    |
| Ralink Wireless LAN - Insta<br>Setup Type<br>Select the setup type that best                  | (Back Next > Cancel  IIShield Wizard  t suits your needs.  Choose to install  Install driver and Ralink WLAN Utility Install driver only                                                                                                    |
| InstallShield Ralink Wireless LAN - Insta Setup Type Select the setup type that best          | Cancel IIShield Wizard  t suits your needs.  Choose to install  Install driver and Ralink WLAN Utility Install driver only                                                                                                    |
| InstallShield Ralink Wireless LAN - Insta Setup Type Select the setup type that best CREATION | IShield Wizard       Cancel         IShield Wizard       Image: Choose to install         Install driver and Ralink WLAN Utility         Install driver only                                                                                                    |

| Ralink Wireless LAN - Instal                                     | IShield Wizard                                                                                                    | ×  |
|------------------------------------------------------------------|----------------------------------------------------------------------------------------------------|----|
| Setup Type                                                       |                                                                                                    |    |
| Select the setup type that best                                  | suns your neeus.                                                                                                  |    |
|                                                                  | Select Configuration Tool.                                                                                        |    |
|                                                                  |                                                                                                    |    |
|                                                                  | Ralink Configuration Tool                                                                                         |    |
|                                                                  | Microsoft Zero Configuration Tool                                                                                 |    |
|                                                                  |                                                                                                    |    |
|                                                                  |                                                                                                    |    |
| Ralink                                                           |                                                                                                    |    |
|                                                                  |                                                                                                    |    |
|                                                                  |                                                                                                    |    |
|                                                                  |                                                                                                    |    |
|                                                                  |                                                                                                    |    |
|                                                                  |                                                                                                    |    |
| InstallShield                                                    | < Back Next > Cancel                                                                                              |    |
|                                                                  |                                                                                                    |    |
| Ralink Wireless LAN - Instal                                     | IShield Wizard                                                                                                    | ×  |
| Ready to Install the Program<br>The wizard is ready to begin in: | n<br>stallation.                                                                                                  |    |
|                                                                  |                                                                                                    |    |
|                                                                  | Click Install to begin the installation.                                                                          |    |
|                                                                  | If you want to review or change any of your installation settings, click Back. Click Cancel to exit th<br>wizard. | ne |
|                                                                  |                                                                                                    |    |
|                                                                  |                                                                                                    |    |
|                                                                  |                                                                                                    |    |
| Ralink                                                           |                                                                                                    |    |
|                                                                  |                                                                                                    |    |
|                                                                  |                                                                                                    |    |
|                                                                  |                                                                                                    |    |
|                                                                  |                                                                                                    |    |
|                                                                  |                                                                                                    |    |
|                                                                  |                                                                                                    | _  |
| InstallShield                                                    | < Back [Install] Cancel                                                                                           |    |

6. When you see this message, please click "Finish" to complete the driver installation process.

| Insta<br>The<br>wizar | <b>allShield Wizard Complete</b><br>InstallShield Wizard has successfully installed Ralink Wireless LAN. Click Finish to exit the<br>d. |
|-----------------------|----------------------------------------------------------------------------------------------------|
| Inst<br>The<br>wizar  | <b>allShield Wizard Complete</b><br>InstallShield Wizard has successfully installed Ralink Wireless LAN. Click Finish to exit the<br>d. |
| Inst<br>The<br>wizar  | allShield Wizard Complete<br>InstallShield Wizard has successfully installed Ralink Wireless LAN. Click Finish to exit the<br>rd.       |
| The wiza              | InstallShield Wizard has successfully installed Ralink Wireless LAN. Click Finish to exit the<br>rd.                                    |
| Balink                |                                                                                                    |
|                       |                                                                                                    |
|                       |                                                                                                    |
|                       |                                                                                                    |
| InstallShield         | < Back Finish Cancel                                                                                                    |

#### **3. Connect to Wireless Access Point**

**1.** After installation is complete, a small Ralink icon appears in the notifications area of the taskbar. You can double click it to maximize the RaUI dialog box.

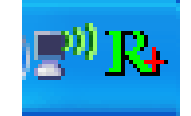

2. When starting RaUI, the system will connect to the AP with best signal strength without setting a profile or matching a profile setting. When starting RaUI, it will issue a scan command to a WiFi network card. After two seconds, the AP list will be updated with the results of a BSS list scan. The AP list includes most used fields, such as SSID, network type, channel used, wireless mode, security status and the signal percentage. The arrow icon indicates the connected BSS or IBSS network. The dialog box is shown below.

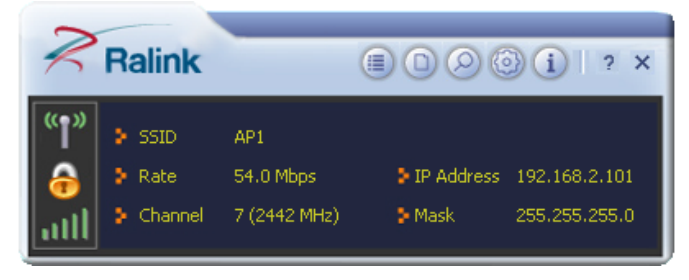

You could click the two buttons which red arrow pointed to open the "Site Survey" and "Link Information" page to show detail information.

| Ralink                                                                                                    | Site Survey                                                                                                    |
|----------------------------------------------------------------------------------------------------|----------------------------------------------------------------------------------------------------|
| SSID         AP1           Rate         13.5 Mbps         > IP Address         192.168.2.101           Channel         7 (2442 MHz)         > Mask         255.255.255.0 | Cheetah     b     6     9     1     65%       1STAP     b     6     9     1     4     60%       f-roaming2     b     6     9     1     4     60%       SoftAP-br     b     6     9     1     7     50%       160     b     9     1     7     50%       SMS-192     b     6     5     9     1     60%                                                                                                    |
| Link Information X                                                                                                    | ✓         AP1         Image: bold state         7         Image: bold state         100%           Ralink-Meeting-2591         Image: bold state         7         Image: bold state         10         Image: bold state         44%           Accusys_LEO         Image: bold state         10         Image: bold state         10         Image: bold state         20%           VWIFI-S1         Image: bold state         Image: bold state         11         Image: bold state         70% |
| Extra Info Link is Up [Tx Power:100%]<br>Authentication WPA2-PSK<br>Encryption AES<br>Network Type Infrastructure<br>Central Channel 5                                   | VWIPI-51     11     9     70%       SoftAP-98     11     9     1     81%       FTC-02     11     9     10%       AMBITBB-A     11     9     0%       kkkkkkkkkkkkkkkkkkkkkkkkkkkkkkkkkkkk                                                                                                    |
|                                                                                                    | SSID SoftAP-51 Authentication Open<br>MAC Address 00-0C-43-21-65-51 Encryption NONE                                                                                                    |

**3.** You could follow the steps to connect to the AP which you want to connect (Example to Configure Connection with WPA2-PSK).

|                      |         | Site Sur | vey                |        | × |
|----------------------|---------|----------|--------------------|--------|---|
| Cheetah              | Ŷ       | 6        | D 9 D              | 55%    | ^ |
| RT305x_AP_BFu        | ø       | 6        | 590                | 86%    |   |
| ExRegNW3135DB        | Ŷ       | 6        | 🛛 🔁 🗊 🗘            | 99%    |   |
| WXX                  | Ŷ       | 6        | 590 🔋              | 44%    |   |
| RT61AP_Z             | ø       | 6        | 69                 | 29%    |   |
| baldwin              | ø       | 6        | 9 🛈 🌹              | 29%    |   |
| AP1                  | Ø       | 7        | 8900               | 100%   |   |
| 1STAP                | Ŷ       | 6        | 🕒 🔁 🛈 📢            | 39%    |   |
| NAP2-WEP-197         | Ŋ       | 8        | 690 🕈              | 20%    |   |
| test_ssid            | Ŋ       | 11       | 🕒 🤁 🕦 🗍            | 55%    |   |
| VWIFI-S1             | Ŋ       | 11       | 69 💡               | 76%    | - |
| VWIFI-S1             | Ŵ       | 11       | 690 🕈              | 39%    |   |
| ClaudeAP             | ø       | 11       | 69 🕆               | 65%    |   |
| FTC-02               | Ŵ       | 11       | 09                 | 34%    |   |
| RT2860AP1            | Ŵ       | 11       | 🕒 🖻 🗍 🗍            | 24%    | ~ |
| AP Information       | •       |          |                    |        |   |
| SSID AP1             |         | Aul      | thentication WPA-P | SK 🤇 📢 | N |
| MAC Address 00-0E-2E | -E1-98- | 2D End   | ryption TKIP+      | AES    | 1 |

a. Select the AP and click "Connect" icon 1

b. Authentication/Encryption function appears.

| Ralink                  |                                                                                    | Site Survey                                                                                                    | × |
|-------------------------|------------------------------------------------------------------------------------|----------------------------------------------------------------------------------------------------|---|
| SSID<br>Rate<br>Channel | RT2860AP1<br>1.0 Mbps IP Address 192.168.0.195<br>11 (2462 MHz) Mask 255.255.255.0 | 001601D314B4_G       10       5       10       9       10       7       86%         Stitch       10       6       10       9       10       7       86%         Baron_Test       10       6       10       9       10       86%         Cheetah       10       6       10       9       10       55%         RT305x_AP_BFu       10       6       10       9       10       86%         ExRegNW3135DB       10       6       10       9       10       41       99%                                                                                                    |   |
| <b>1</b> + +            | Profile ×                                                                          | wxx     b     6     9     1     7     44%       RT61AP_Z     b     6     9     7     29%       baldwin     b     6     9     1     7       AP1     b     7     9     1     10%                                                                                                    |   |
| Authentication          | WPA2-PSK                                                                           | 1STAP     1     6     9     1     39%       NAP2-WEP-197     1     1     1     1     1     1     1     1     1     1     1     1     1     1     1     1     1     1     1     1     1     1     1     1     1     1     1     1     1     1     1     1     1     1     1     1     1     1     1     1     1     1     1     1     1     1     1     1     1     1     1     1     1     1     1     1     1     1     1     1     1     1     1     1     1     1     1     1     1     1     1     1     1     1     1     1     1     1     1     1     1     1     1     1     1     1     1     1     1     1     1     1     1     1     1     1     1     1     1     1     1     1     1     1     1     1     1     1     1     1     1     1     1     1     1     1     1     1     1     1     1     1     1     1     1     1     1< | ~ |
|                         |                                                                                    | AP Information<br>SSID AP1 Authentication WPA-PSK<br>MAC Address 00-0E-2E-E1-98-2D Encryption TKIP+AES                                                                                                    | Ŋ |

c. Select WPA2-PSK as the Authentication Type. Select TKIP or AES encryption. Enter the WPA Pre-Shared Key.

|                                          | Site Survey                                       | ×  |
|------------------------------------------|---------------------------------------------------|----|
|                                          |                                                   | _  |
| (( <b>a</b> ))                           | 001601D314B4_G 校 5 🕒 9 🦿 50%                      | ^  |
| SSID RT2860AP1                           | Stitch 🦻 6 🧕 🔮 🦉 🖓 86%                            |    |
| Rate 1.0 Mbps > IP Address 192.168.0.195 | Baron_Test 🙋 6 🔰 🔮 🕦 86%                          |    |
|                                          | Cheetah 🤌 6 🧕 🖳 55%                               |    |
| Channel 11 (2462 MHz) Mask 255.255.0.0   | RT305x_AP_BFu 🤌 6 🧕 🖳 86%                         |    |
|                                          | 📕 ExRegNW3135DB 🤌 6 🌗 9 🕦 🐓 99%                   |    |
| Drofile                                  | 📄 wxx 🤌 6 📴 Ϋ 🕦 🦞 44%                             |    |
|                                          | RT61AP_Z 🤌 6 🚺 🥊 🦞 29%                            |    |
|                                          | 📗 baldwin 🤌 6 🛛 🦞 🚺 🦞 29%                         |    |
|                                          | AP1 🤌 7 📴 9 🕦 💔 100%                              |    |
| WPA Preshared Key ******                 | 1STAP 🤌 6 🚺 9 🕦 💔 39%                             |    |
|                                          | NAP2-WEP-197 🤣 8 🚺 9 🕦 🌹 20%                      |    |
|                                          | test_ssid 🤣 11 🚺 9 🕦 55%                          |    |
|                                          | VWIFI-51 🤣 11 🖪 🌖 🌹 76%                           |    |
|                                          | VWIFI-51 🤣 11 🖪 🗓 🍞 39%                           | ~  |
|                                          | AP Information                                    |    |
|                                          | SSID AP1 Authentication WPA-PSK ((                | 20 |
|                                          | MAC Address 00-0E-2E-E1-98-2D Encryption TKIP+AES |    |

d. Click "OK". Be careful, if the WPA Pre-Shared Key entered is not correct, you won't be able to exchange any data frames, even though the AP can be connected.

| 2               | 00000                                         |     | 6   | d (=)                |         | Site Sur | vey                     |          |        | ×      |
|-----------------|-----------------------------------------------|-----|-----|----------------------|---------|----------|-------------------------|----------|--------|--------|
| 7 Ralink        |                                               | ×   | 1   | <b>9</b>             |         |          |                         |          |        |        |
| (()             |                                               |     | 1   | 001601D314B4_G       | ķ       | 5        | _ 📴 <mark>9</mark>      | 2        | 50%    | ^      |
| SSID            | AP1                                           |     |     | Stitch               | ķ       | 6        | ្រ ច្រូ 🧕               | 0 7      | 86%    |        |
| 🙈 🗦 Rate        | 270.0 Mbps <b>&gt;</b> IP Address 192.168.2.1 | 01  |     | Baron_Test           | ķ       | 6        | ្រ ច្រូ 🧕               | Q        | 86%    |        |
|                 |                                               |     |     | Cheetah              | Ŷ       | 6        | ់ ច្នី <mark>ទ</mark> ី | Q        | 55%    |        |
| Channel         | l 7 (2442 MHz) 👂 Mask 255.255.25              | 5.0 |     | RT305x_AP_BFu        | Ŕ       | 6        | ្រ 🗗                    | <b>O</b> | 86%    |        |
|                 |                                               |     |     | ExRegNW3135DB        | Ŕ       | 6        | - D 9                   | 00       | 99%    |        |
|                 | Link Information                              | v   |     | WXX                  | Ŕ       | 6        | - 🕒 <mark>9</mark>      | 0 🤋      | 44%    |        |
|                 | Link Information                              | ^   |     | RT61AP_Z             | Ŕ,      | 6        | - D <mark>9</mark>      | 8        | 29%    |        |
| <b>™ %</b> "    |                                               |     |     | baldwin              | Ŷ,      | 6        | g                       | 0 🕅      | 29%    |        |
| ſ               |                                               |     |     | 🖉 AP1                | Ŷ       | 7        | - 🕞 🧕                   | 04       | 100%   |        |
| Status          | AP1 <> 00-0E-2E-E1-98-2D                      |     |     | 1STAP                | Ŷ       | 6        | - 🕒 🧕                   | 00       | 39%    |        |
| Extra Info      | Link is Up [Tx Power:100%]                    |     |     | NAP2-WEP-197         | Ŷ       | 8        | - 🕒 <mark>9</mark>      | 0 🔋      | 20%    |        |
| Authentication  | WPA2-P5K                                      |     |     | test_ssid            | Ŷ       | 11       | - 🕒 <mark>9</mark>      | 0        | 55%    |        |
| Encryption      | AES                                           |     |     | VWIFI-S1             | Ŷ       | 11       | - 🕒 😏                   | 8        | 76%    |        |
| Network Type    | Infrastructure                                |     |     | VWIFI-S1             | Ŷ       | 11       | - 🕞 🧕                   | 0        | 39%    | ~      |
| Control Chappel | E                                             |     | llr | AP Information       |         |          |                         |          |        |        |
| Central Channel | 5                                             |     |     | SSID AP1             |         | Au       | thenticatio             | n WPA-P  | SK 🛛 🔇 | ((())) |
|                 |                                               |     |     | MAC Address 00-0E-2E | -E1-98- | -2D End  | cryption                | TKIP+/   | AES    |        |

4. At last, if you want to know more using method of RaUI, you could refer to the help file by click the question mark at the top right corner of RaUI to open it.

| 2           | Ralink    |              |              | )() ? ×       |
|-------------|-----------|--------------|--------------|---------------|
| <b>"</b> ]" | > SSID    | AP1          |              |               |
|             | 👂 Rate    | 13.5 Mbps    | > IP Address | 192.168.2.101 |
| all         | 👂 Channel | 7 (2442 MHz) | > Mask       | 255.255.255.0 |

| 💕 HTML Help                                                                                                    |                                                                                                    |
|----------------------------------------------------------------------------------------------------|----------------------------------------------------------------------------------------------------|
| 🖅 🗇 🎒 🕅 -<br>Hide Back Print <u>O</u> ptions                                                                                                    |                                                                                                    |
| Section 1 : Windows Wireless Utility         Section 2 : Ralink Wireless Utility (RaUI)         Section 2 : Ralink Wireless Utility (RaUI)         Section 2 : Reve         Section 3 : Security         Section 5 : FAQ | Start RaUI<br>When starting RaUI, the system will connect to the AP<br>with best signal strength without setting a profile or<br>matching a profile setting. When starting RaUI, it will<br>issue a scan command to a wireless NIC. After two<br>seconds, the AP list will be updated with the results of a<br>BSS list scan. The AP list includes most used fields,<br>such as SSID, network type, channel used, wireless<br>mode, security status and the signal percentage. The<br>arrow icon indicates the connected BSS or IBSS<br>network. The dialog box is shown in Figure 2-1.                                                                                                    |
|                                                                                                    | Ralink       Image: Constraint of the second state of the second state of the second s |

### **Federal Communication Commission Interference Statement**

This equipment has been tested and found to comply with the limits for a Class B digital device, pursuant to Part 15 of the FCC Rules. These limits are designed to provide reasonable protection against harmful interference in a residential installation. This equipment generates, uses and can radiate radio frequency energy and, if not installed and used in accordance with the instructions, may cause harmful interference to radio communications. However, there is no guarantee that interference will not occur in a particular installation. If this equipment does cause harmful interference to radio or television reception, which can be determined by turning the equipment off and on, the user is encouraged to try to correct the interference by one or more of the following measures:

- Reorient or relocate the receiving antenna.
- Increase the separation between the equipment and receiver.
- Connect the equipment into an outlet on a circuit different from that to which the receiver is connected.
- Consult the dealer or an experienced radio/TV technician for help.

FCC Caution: Any changes or modifications not expressly approved by the party responsible for compliance could void the user's authority to operate this equipment.

This device complies with Part 15 of the FCC Rules. Operation is subject to the following two conditions: (1) This device may not cause harmful interference, and (2) this device must accept any interference received, including interference that may cause undesired operation.

This device and its antenna(s) must not be co-located or operating in conjunction with any other antenna or transmitter.

For product available in the USA/Canada market, only channel 1~11 can be operated. Selection of other channels is not possible.

#### **IMPORTANT NOTE:**

#### FCC Radiation Exposure Statement:

This equipment complies with FCC radiation exposure limits set forth for an uncontrolled environment. This equipment should be installed and operated with minimum distance 20cm between the radiator & your body.

#### IMPORTANT NOTE:

This module is intended for OEM integrator. The OEM integrator is still responsible for the FCC compliance

requirement of the end product, which integrates this module.

20cm minimum distance has to be able to be maintained between the antenna and the users for the host this module is integrated into. Under such configuration, the FCC radiation exposure limits set forth for an population/uncontrolled environment can be satisfied.

Any changes or modifications not expressly approved by the manufacturer could void the user's authority to operate this equipment.

#### **USERS MANUAL OF THE END PRODUCT:**

In the users manual of the end product, the end user has to be informed to keep at least 20cm separation with the antenna while this end product is installed and operated. The end user has to be informed that the FCC radio-frequency exposure guidelines for an uncontrolled environment can be satisfied. The end user has to also be informed that any changes or modifications not expressly approved by the manufacturer could void the user's authority to operate this equipment. If the size of the end product is smaller than 8x10cm, then additional FCC part 15.19 statement is required to be available in the users manual: This device complies with Part 15 of FCC rules. Operation is subject to the following two conditions: (1) this device may not cause harmful interference and (2) this device must accept any interference received, including interference that may cause undesired operation. LABEL OF THE END PRODUCT:

The final end product must be labeled in a visible area with the following " Contains TX FCC ID: E2K-WPER-116GN". If the size of the end product is larger than 8x10cm, then the following FCC part 15.19 statement has to also be available on the label: This device complies with Part 15 of FCC rules. Operation is subject to the following two conditions: (1) this device may not cause harmful interference and (2) this device must accept any interference received, including interference that may cause undesired operation

| RF Antenna Assembly       |                            |  |
|---------------------------|----------------------------|--|
| Specification             |                            |  |
| . Electrical Properties : |                            |  |
| 1.1 Frequency Range       |                            |  |
| 1.2 Impedance             | 50ΩNominal                 |  |
| 1.3 VSWR                  |                            |  |
| 1.4 Return Loss           | -10 dB Max.                |  |
| 1.5 Radiation             | Omni-directional           |  |
| 1.6 Gain(peak)            | 2dBi                       |  |
| 1.7 Polarization          | Linear, Vertical           |  |
| 1.8 Admitted Power        |                            |  |
| 1.9 Cable                 |                            |  |
| 1.10 Connector            | SMA Plug Reverse           |  |
| Physical Properties :     |                            |  |
| 2.1 Antenna Body          | TPE                        |  |
| 2.2 Antenna Base          | PC                         |  |
| 2.3 Antenna Base          | PBT                        |  |
| 2.4 Operating Temp        | <mark>-10°C ~ +60°C</mark> |  |
| 2.5 Storage Temp          | 10°C ~ +70°C               |  |
| 2.6 Color                 | Black                      |  |